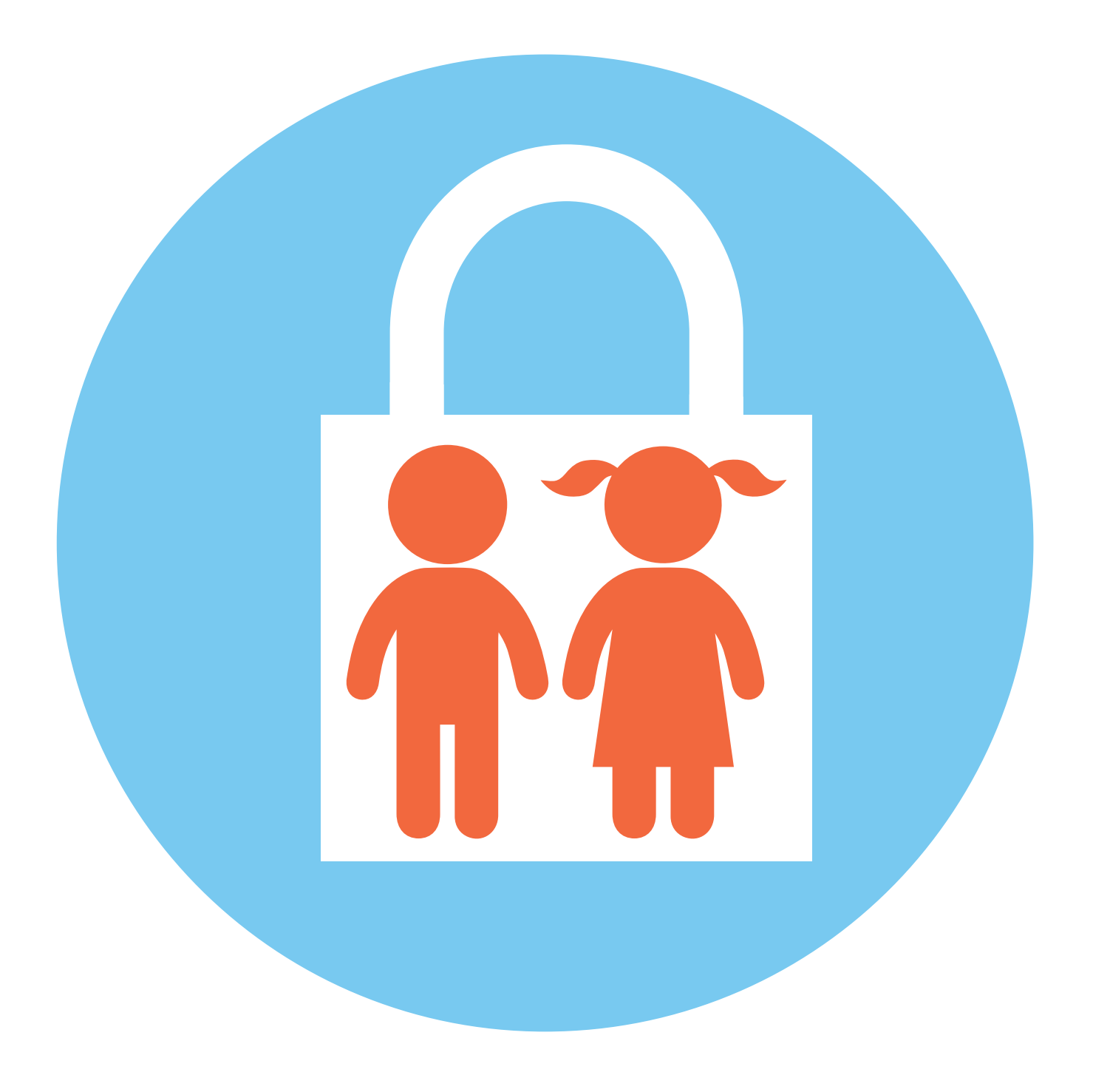

# Как защитить 8 детей глава в интернете

# Смартфон для ребенка. Настройки

Конечно, в покупке смартфона детям есть и плюсы, и минусы. С одной стороны, ребенок всегда на связи, с другой — злоупотребление гаджетами может влиять и на психическое, и на физическое развитие. Ребенка необходимо научить им пользоваться без вреда для него.

#### Каким должен быть смартфон?

Самое простое решение — отдать старый мамин, папин или бабушкин. Это хороший вариант, если это не модель, где операционная система устарела и уже не может обновляться. Это значит, что есть проблемы с системой безопасности.

Желательно, чтобы экран был большой, и ребенок не портил глаза. Обязательно купите ударопрочный чехол и приклейте на экран противоударные пленку или стекло. Смартфон точно десятки раз будет падать.

Кроме того, аккумулятор должен быть надежный и большого объема, иначе ребенок будет постоянно без связи, потому что смартфон опять разрядился. Желательно взять устройство со слотом для карты памяти. Это в какой-то степени компенсирует небольшой объем оперативной памяти в смартфоне.

Стоит проверить и модуль GPS, который отвечает за определение местоположения. Это очень нужная функция, которая вам точно понадобится. Посмотрите отзывы о модели именно по этому параметру.

#### Что должно быть в смартфоне ребенка?

 Актуальная операционная система с современными настройками безопасности.
 Надежный и большой объем аккумуля-

торной батареи. 3. Средний или боль-

шой экран.

 Противоударный чехол и защитные стекло или пленка на экране. Перед тем, как отдать телефон ребенку, его нужно настроить. Понадобится учетная запись. Самостоятельный аккаунт можно заводить только с 13 лет. Для младших детей, чтобы зарегистрироваться, нужно подтверждение с аккаунта родителя.

Сообщать пароль от учетной записи ребенку не обязательно. Сразу включите двухфакторную аутентификацию, привязав ее к своему номеру телефона или к электронной почте.

Безусловно, не нужно указывать никакой платежной информации. Также стоит сразу отключить приложение **Gmail**. Для этого нужно перейти в **«Настройки»**, далее в **«Приложения»**, далее **«Gmail»**. Выбрать **«Выключить»**.

Отдельно посмотрите настройки приложений-видеосервисов: **RuTube**, **VK Видео** (зарубежный аналог — **YouTube**), браузера (оставьте одно приложение-браузер на телефоне) и самого телефона.

Например, в приложении **YouTube** нужно перейти в профиль (он привязан к профилю в Google):

- выбрать «Настройки»;
- далее «Общие».

 $\times$ Настройки Общие Klodin Klodin > Общие Растянуть на весь экран Всегда масштабировать по Управление аккаунтом Google Автовоспроизведение размеру экрана. Включить режим инкогни... Качество видео Загрузки Добавить аккаунт \*8 Выбрать сеть для загрузки видео 2 Мой канал Просмотр на телевизоре Язык голосового поиска £3 Творческая студия You... По умолчанию История и конфиденциальность Время просмотра ıl. Местоположение Покупки и платные подписки ► Оформить YouTube Premi... Россия \$ Покупки и платные подп... Счета и платежи Безопасный режим Личные данные на YouTu... ۵ В безопасном режиме скрыты Уведомления ролики, которые не подходят для детей. Хотя идеальных 钧 Настройки фильтров не существует, в Связанные приложения большинстве случаев защита ? Справка/отзыв работает. Функция будет Чат включена только в этом приложении и только на этом устройстве. Субтитры Статистика для Специальные возможности Политика конфиденциальности • Условия испо сисадминов льзования

Здесь можно ограничить время просмотра сервиса и поставить напоминание о том, что уже пора ложиться спать. Также нужно активировать 8.1 **«Безопасный режим»**, передвинув ползунок вправо 8.1. Установите антивирус на смартфон. Есть специальные программы, которые позволяют отслеживать онлайн-активность, публикации в социальных сетях, видеть местоположение ребенка и даже видеть уровень заряда аккумулятора у смартфона.

Также можно сразу установить детские приложения, чтобы ребенок не занимался их поисками самостоятельно. Это может быть детский **RuTube**, детский плеер с музыкой, развивающие приложения для детей. В магазине приложений **RuStore** (иностранный аналог — **Play Market** (Плей маркет)) в строке поиска наберите запрос «приложения для детей» и выберите подходящие.

Поставьте в магазине приложений детский режим. Это поможет отфильтровать взрослый контент.

Чтобы поставить ограничения на скачивание приложений в магазине приложений **RuStore**, нужно:

- 1. Зайти в раздел «Профиль».
- 2. Зарегистрироваться в приложении.
- 3. Затем на страничке своего профиля выбрать «Детский режим».
- 4. Выбрать нужную возрастную категорию.
- 5. Придумать и ввести ПИН-код 8.2.

← Детский режим ብ ФИЛЬТРАЦИЯ КОНТЕНТА Добавьте защиту пин-кодом Для дошкольников 0 Ирина Иванова До 6 лет Так ребенок не сможет совершить +7 \*\*\* \*\*\* \*\* 68 покупку или отключить детский Для школьников 0 режим До 12 лет ☆ Мои отзывы > Пособы оплаты Для подростков > 0 До 16 лет 🗐 История платежей > 0 Без ограничений **Подписки** > Установленные ранее игры и приложения останутся доступны для ↔ Автообновление beta > использования на устройстве 3 Безопасность > Дополнительная информация 1 2 ABC 3 Э Детский режим Выкл. > 5 JKL 4 GHI 6 MNO 🕈 Тема Как в системе > 7 PQRS 8 TUV 9 WXYZ > ⑦ Помощь X 0 ♢ (<del>\*:`</del>) 0 Q 0  $\diamond$  $(\neq \cdot)$ Q Поиск Интересн Приложе Игрь Профил Интересн... Приложе... Игры Профиль Поиск

И далее следовать инструкциям на экране.

...

DEF

#### Детский аккаунт в сервисах Яндекс

В качестве браузера можно скачать приложение или браузер **Яндекс** и сразу зарегистрировать детский аккаунт. В этом случае вы сможете подключить ребенка к своей подписке **Яндекс Плюс** с опцией **Детям**. Здесь собраны полезные уроки и есть сервис **«Где ты?»**, который отслеживает локацию ребенка.

Чтобы подключить его, нужно:

• на своем телефоне установить приложение **Яндекс**, зарегистрироваться в нем;

- нажать на значок профиля и перейти в свой аккаунт Яндекс ID;
- выбрать команду «Создать детский аккаунт»;
- нажать «Создать»;
- ввести имя, дату рождения ребенка, придумать для него логин и пароль;
- далее на странице настроек установить возрастное ограничение;

• затем на телефоне ребенка также установите приложение **Яндекс** и введите логин и пароль из только что созданного детского аккаунта.

Вы в любое время сможете удалить этот аккаунт или сделать его взрослым.

#### Детская почта Mail.ru

Зарегистрируйте ребенка в детской почте на **mail.ru**. Это можно сделать и на компьютере, и в мобильном приложении.

Разберем вариант для мобильного приложения:

 установите себе приложение mail.ru, зарегистрируйте или авторизуйтесь в своем личном почтовом ящике;

- внизу перейдите в раздел «Аккаунт»;
- нажмите значок «плюс» рядом со значком своего аккаунта;
- выберите команду «Создать аккаунт»;
- затем нажмите вкладку «Детская почта» она будет привязана к вашему адресу электронной почты;
- введите данные ребенка, выберите ему логин, нажмите «Дальше»;

 далее потребуется указать номер телефона. Укажите свой номер и подтвердите создание почты.

В приложении у вас появится еще один аккаунт. Вы можете здесь включить нужные настройки, нажав внизу раздел «Аккаунт». В детской почте уже по умолчанию включена защита от спама и нежелательного контента. Автоматически формируется «Белый список». Письма, которые система посчитает нежелательными, будут попадать к вам в папку «На проверку». Если вы их одобряете, отправители будут добавлены в «Белый список» 8.3.

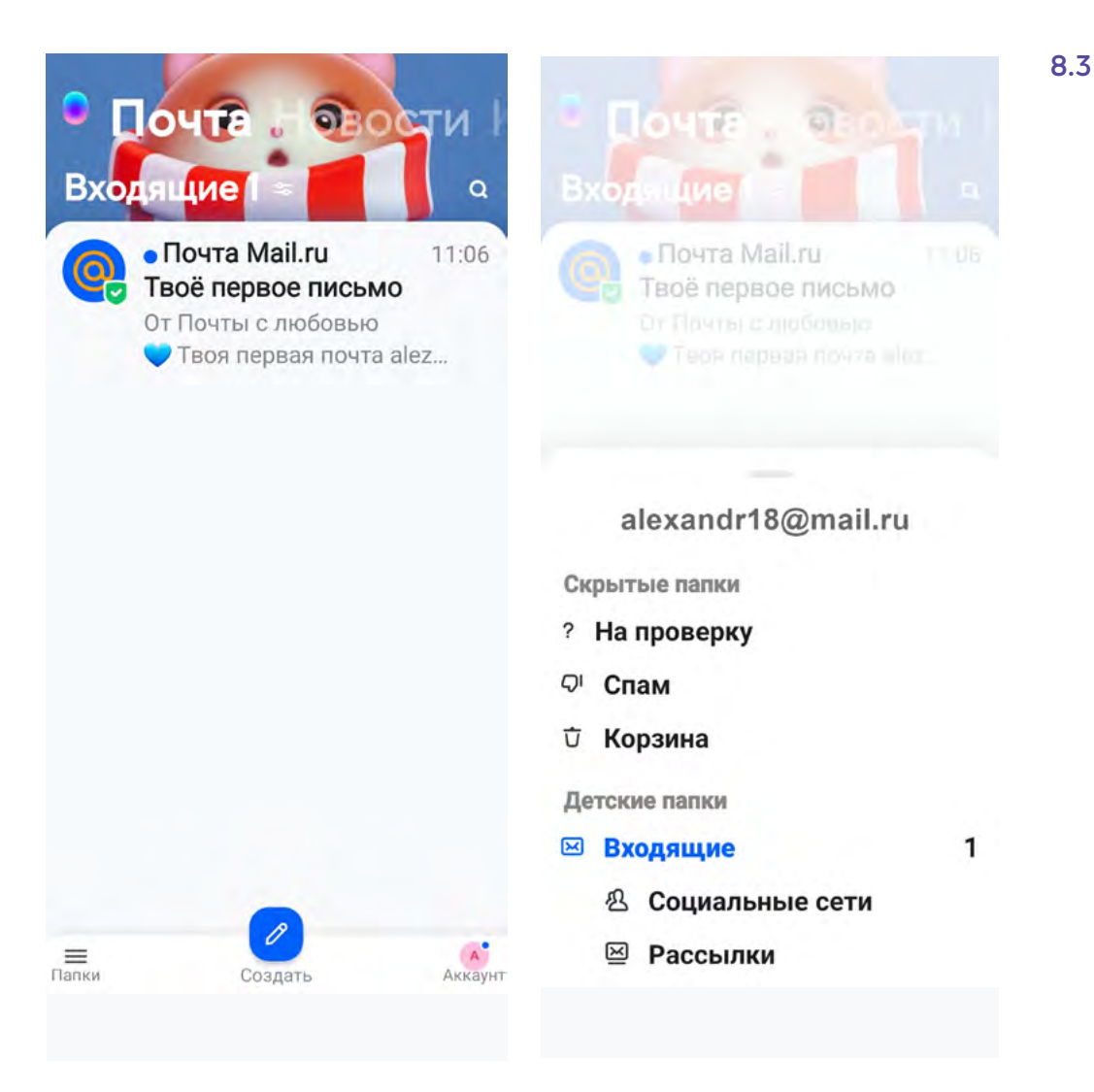

Теперь установите приложение **mail.ru** на телефон ребенка и авторизуйтесь в только что созданной для него почте. Папки **«На проверку»**, **«Спам»** в его аккаунте будут не видны.

#### Учебный профиль Сферум в VK Мессенджер

Сферум — закрытое образовательное пространство для педагогов, учеников и их родителей. Создано на базе VK Мессенджер.

Здесь можно создавать чаты с одноклассниками, с родителями, педагогами, проводить видеоуроки, видеовстречи, а также хранить полезные материалы и делиться ими. В **Сферуме** нет рекламы, спама и платных сервисов, а попасть в учебные чаты можно только по приглашению от педагога.

Чтобы ребенок мог общаться в Сферуме:

• установите на его телефон VK Мессенджер. Начните регистрацию учебного профиля;

- нажмите «Войти в профиль Сферума»;
- далее понадобится ввести номер телефона;
- подтвердить его, введя код из sms-сообщения в указанное поле;

- укажите свои данные учебный профиль создан;
- нажмите «Продолжить»;
- можно создать чат, в настройках присоединиться к организации, выбрав школу, а также перейти к сервисам платформы 8.4.
- выбрав школу, а также перейти к сервисам платформы 8.4.
   Выбрав школу, а также перейти к сервисам платформы 8.4.
   Изменить
   Изменить
   Мария Романова ID: 828029848
   Аккаунт Сферума

Аккаунт Сферума Отчество Это учебный профиль. В чатах День рождения и контактах здесь видны только аккаунты Сферума. Для личного общения перейдите в основной Учебный профиль Пол профиль. создан! Продолжить Добавить аккаунт Учебный профиль полностью изолирован от соцсети 🗋 Избранное ВКонтакте, общаться в нём возможно только с Каналы участниками вашего учебного заведения Папки с чатами P1 T Архив Продолжить B 0 00 0 Контакты Звонки Чаты Настройки

# Опция «Родительский контроль»

Полезная услуга, которая помогает родителям защитить малышей от неприятностей в интернете. Ее предлагают многие разработчики приложений и сервисов. Есть варианты для компьютера, мобильного устройства и цифрового ТВ.

В магазине приложений **RuStore** можно найти отдельные приложения родительского контроля, которые позволяют удаленно контролировать установку приложений и поиск в браузере, а также время использования телефона. Как правило, такие приложения платные.

#### Родительский контроль от Ростелекома

Такую услугу, например, предоставляет Ростелеком 8.5.

4

#### ГЛАВА ВОСЬМАЯ / КАК ЗАЩИТИТЬ ДЕТЕЙ В ИНТЕРНЕТЕ

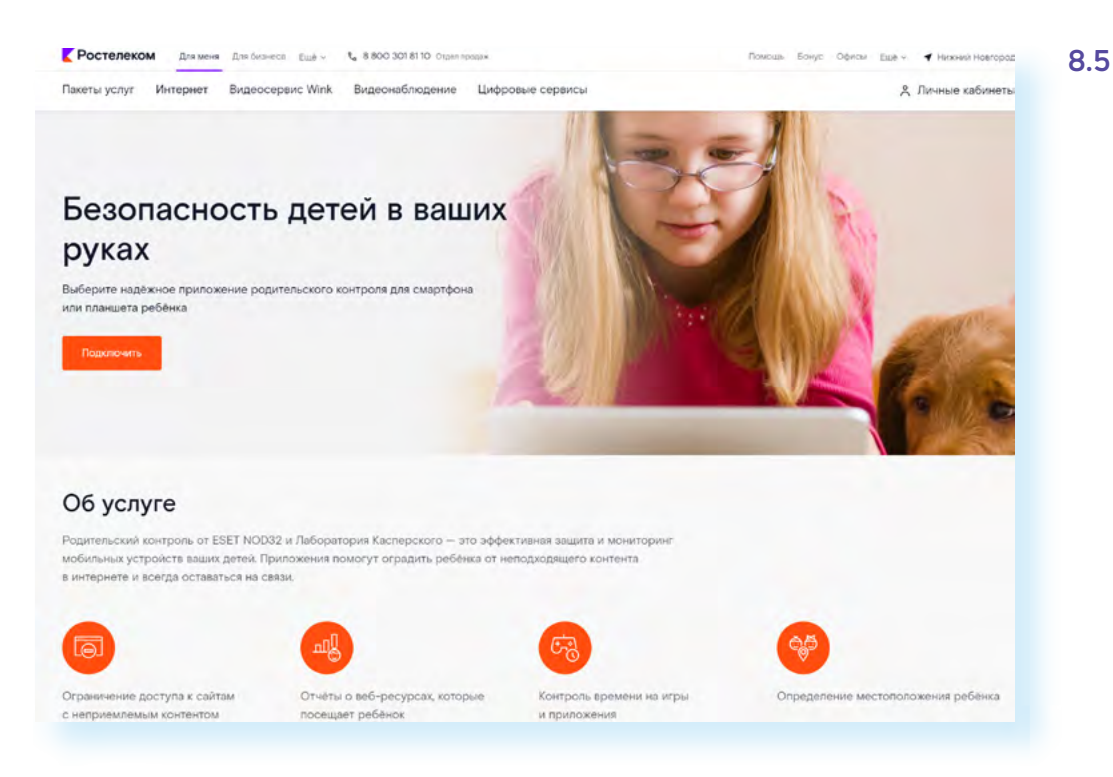

Он предлагает подписку на антивирусные программы для родителей Kaspersky Safe Kids или ESET NOD32 Parental Control. Услуга может быть подключена к нескольким устройствам.

Основные функции:

- ограничение доступа к нежелательным сайтам;
- отчеты о посещаемых ребенком интернет-ресурсах;
- контроль времени на игры;
- определение местоположения ребенка.

Родительский контроль для телевидения от **Ростелекома** также помогает ограничить доступ к нежелательным каналам.

Для настройки нужно:

- перейти в профиль «Настройки» в цифровой приставке;
- выбрать пункт «Родительский контроль»;
- кликнуть по строке «Управление профилями»;

• создать новый профиль пользователя или выбрать уже существующий из списка 8.6;

| ИПРАВЛЕНИЕ ПРОФИЛЯМИ<br>создать |           |
|---------------------------------|-----------|
| Имя                             | USER      |
| Запрашивать PIN при входе       | Her       |
| PIN                             |           |
| Покупка фильмов                 | Запрещено |
| Родительский контроль           |           |
| Отображать Эротику в покупках   | Да        |

 выбрать строку «Запрашивать PIN» и в открывшемся окне выбрать «Отмена PIN-кода», чтобы при включении приставки система не запрашивала пароль;

 для блокировки ненужных телевизионных каналов впишите пароль в соответствующее поле. Таким образом, доступ на нежелательные каналы будет под паролем;

 установить галочку в поле напротив слова «Нет» в разделе «Отображать эротику в покупках». Это исключит возможность входа на каналы для взрослых;

• нажать «Сохранить». Для этого на пульте необходимо нажать кнопку «Назад» и ввести пароль. После того, как пароль будет введен и подтвержден, настройки начнут действовать.

#### Родительский контроль в Windows

Опцию **«Родительский контроль»** предлагают и разработчики Windows. Здесь также используется принцип создания семейной группы. При этом у каждого члена семьи должна быть зарегистрирована учетная запись в Windows. Функционал родительского контроля осуществляется через приложение **Microsoft Family Safety** (Майкрософт Фэмили Сэфэти), который нужно будет скачать в магазине приложений.

Чтобы включить родительский контроль в Windows 10, нужно:

- нажать «Пуск»;
- перейти в «Параметры»;
- далее выбрать блок «Обновление и безопасность Windows»;
- в меню слева кликнуть строчку «Безопасность Windows»;
- перейти в пункт «Параметры для семьи» 8.7.

| 🟠 Главная                                   | Безопасность Windows                                                                                                    |  |
|---------------------------------------------|----------------------------------------------------------------------------------------------------|--|
| Найти параметр                              | Центр безопасности Защитника Windows — ваш дом для<br>просмотра и управления безопасностью и работоспособностью<br>вашего устройства |  |
| Обновление и безопасность                   | Открыть Центр безопасности Защитника Windows                                                                                         |  |
| C Центр обновления Windows                  |                                                                                                    |  |
| Безопасность Windows                        | Области защиты                                                                                                    |  |
| ↑ Служба архивации                          | Защита от вирусов и угроз<br>Защита устройства от угроз.                                                                             |  |
| 🧷 Устранение неполадок                      | Я Защита учетных записей<br>Безопасность учетной записи и вход в нее.                                                                |  |
| 🕚 Восстановление                            | (џ) Брандмауэр и защита сети                                                                                                    |  |
| 🕗 Активация                                 | <ul> <li>Кто и что может получить доступ к вашей<br/>сети.</li> </ul>                                                                |  |
|                                             | Управление приложениями/браузером<br>Защита приложений и безопасность в<br>Интермете                                                 |  |
| Н Для разработчиков                         |                                                                                                    |  |
| Программа предварительной оценки<br>Windows | Защита, встроенная в устройство.                                                                                                    |  |
|                                             | <ul> <li>Производительность и<br/>работоспособность устройств</li> <li>Отчеты о работоспособности устройства.</li> </ul>             |  |
|                                             | Караметры для семьи<br>Определяйте условия использования                                                                             |  |

Опция **«Родительский контроль»** в Windows, кроме стандартных параметров контроля, также позволяет проверить устройства всех членов семьи.

#### Родительский контроль в Андроид

Чтобы активировать функцию на планшетах и смартфонах с операционной системой Андроид, нужно:

- перейти в «Настройки»;
- выбрать «Использование устройства и родительский контроль».

Здесь есть ряд функций и полезной информации. Например, всегда можно посмотреть, сколько часов в день используется телефон, и в каких приложениях.

И здесь же в настройках стоит установить таймер использования приложений. Для этого:

перейдите в приложение «Настройки»;

• выберите пункт «Использование устройства и родительский контроль»;

- нажмите раздел «Таймеры приложений»;
- отметьте приложения, на которые хотите установить таймер;
- неажмите «Установить таймер» 8.8;

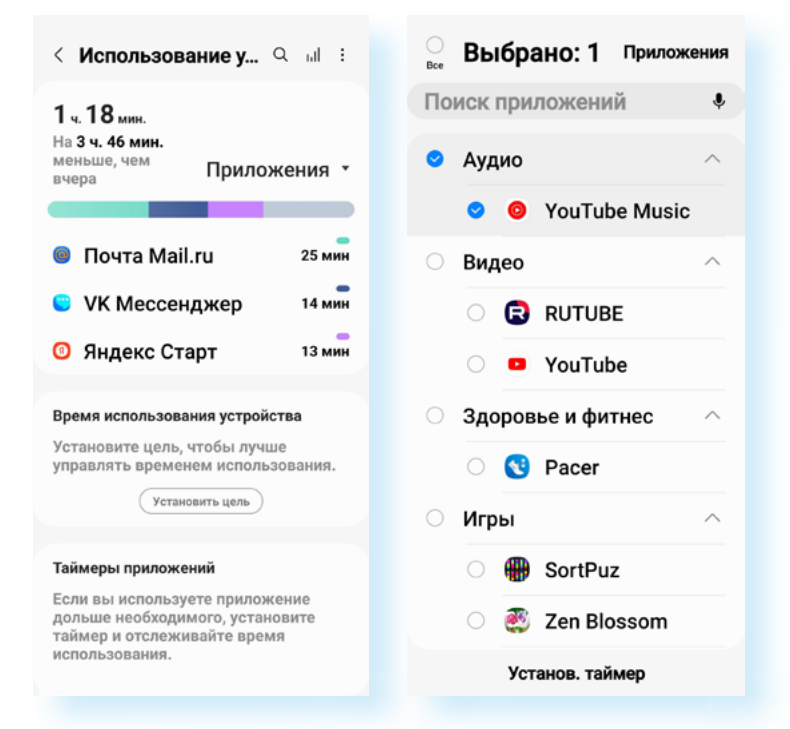

• установите время использования приложения.

Также вы можете поставить цель по времени использования устройства в день:

- в пункте «Использование устройства и родительский контроль» нажмите «Время использования устройства»;
- далее выберите «Установить цель»;
- установите время использования устройства.

Конечно, ребенок может эти настройки удалить. Но можно настроить родительский контроль — нажмите на пункт **«Родительский контроль»**. В Андроид функция работает через приложение **Family Link** (Фэмили Линк). Оно должно быть установлено и у ребенка, и у взрослого на телефоне. Чтобы начать процесс активации родительского контроля, нужно нажать **«Начать»** и далее следовать инструкциям на экране 8.9.

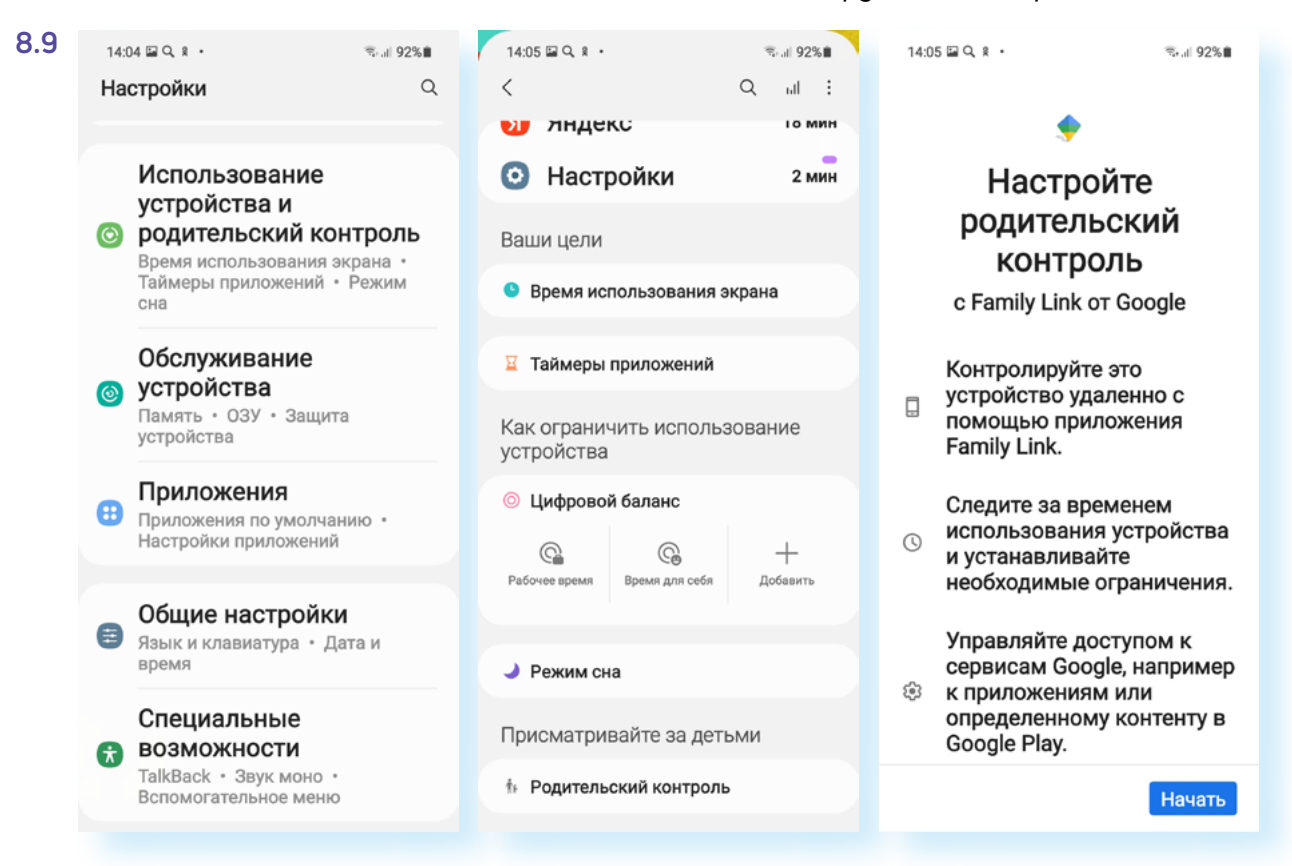

Одна из разновидностей родительского контроля — **программы-тре**керы, которые позволяют отслеживать перемещение ребенка и определять его местоположение.

Такие приложения есть у многих сотовых операторов, например, «**Гео-**поиск» от Tele2.

Пытаясь оградить ребенка от нежелательного контента или зависимости от гаджетов — не перестарайтесь. Ограничения программы **«Родительский** контроль» должны быть разумными. Больше общайтесь с детьми, проводите больше времени вместе, приобщайте ребенка к «живым играм», найдите совместное хобби. Это больше укрепит психическое здоровья ребенка, чем жесткие технические ограничения на гаджетах.

### Телефон в школе

Задача взрослых объяснить, как использовать смартфон или планшет в школе. Здесь есть и плюсы, и минусы.

Смартфон, безусловно, удобен. Он позволяет быть на связи, быстро реагировать на какие-то внештатные ситуации с точки зрения обеспечения безопасности ребенка, школьникам помогает быстрее найти нужную информацию. При этом нельзя использовать смартфон на уроках, желательно, чтобы у ребенка была не супермодная модель, которая может спровоцировать разного рода конфликты в классе. При этом смартфон иногда становится еще и инструментом для кибербуллинга (травли в интернете).

Конечно, все это нужно принимать во внимание. В детском телефоне для школы не рекомендуется устанавливать приложения для соцсетей, лучше, если будет использоваться один мессенджер. Не храните в смартфоне семейные фото, адреса, пароли. И предупредите ребенка, что в интернете не нужно размещать о себе лишнюю информацию.

Безусловно, поставить запрет можно на все. Но это будет не лучший выход. Задача взрослого — научить ребенка разбираться в качестве информации, соблюдать общие для всех правила использования гаджетов в школе.

# Как противостоять кибербуллингу и онлайн-грумингу

Каждый человек может стать объектом травли и мошенничества в сети. Особенно дети.

Кибербуллинг — это шантаж или угрозы в интернете. Этим могут заниматься несколько человек. Часто поводом для травли становится какая-то личная информация, компрометирующие фото или видео. Как уберечь ребенка? Самое главное, чтобы вовремя пришла родительская поддержка. Общайтесь с детьми. Внимательно относитесь ко всем его рассказам, связанным с общением, новыми знакомствами, особенно в интернете, следите за изменением настроения ребенка. Решайте проблему вместе с ним. Будьте 100% на его стороне.

Что нужно и что не нужно делать:

- не нужно отвечать на агрессивные сообщения. Обидчики теряют интерес, если нет ответной реакции;
- занесите этих пользователей в черный список;
- обязательно свяжитесь с технической поддержкой социальной сети.
   Вам помогут заблокировать пользователя или же написать на него жалобу;

 делайте скриншоты переписки на случай, если вам придется отстаивать свои права в суде;

• если необходимо, обратитесь в правоохранительные органы.

**Онлайн-груминг** — это мошенничество, когда преступники обманным путем втираются в доверие к пользователям и пытаются выманить у них деньги за несуществующие товары, услуги или личные данные.

Часто для груминга используются взломанные аккаунты пользователей для рассылки сообщений по списку контактов. Поэтому, если ваш ребенок уже зарегистрировал аккаунт в социальных сетях, вместе с ним обсудите некоторые правила безопасности, чтобы он не попался на уловки мошенников. Объясните ребенку, что сто́ит сделать:

 закрыть аккаунт от посторонних, а посты публиковать в режиме «для друзей»;

 ограничить контакты с незнакомыми людьми. Если кто-то из незнакомцев настаивает на встрече, нужно сообщить об этом взрослым. На такие встречи нельзя ходить в одиночестве.

Нельзя делать:

 публиковать в открытом доступе личные данные: адрес, имена и фамилии, номера телефонов, номера документов, банковских карт, билетов и так далее;

 переходить по подозрительным ссылкам, даже если он получил их по почте или в сообщении от знакомого пользователя;

- скачивать файлы на подозрительных или ненадежных сайтах;
- отправлять свои фото и видео незнакомцам.

Посоветуйте ребенку завести два адреса электронной почты: один для регистрации на различных сервисах, а второй для личной переписки.

# Как оградить ребенка от деструктивных подростковых сообществ

До определенного возраста стоит контролировать виртуальную переписку своих детей и внуков. Обязательно смотрите, кто у ребенка в виртуальных друзьях, какие сообщества он посещает. Если что-то насторожило вас или непонятна символика группы, можно поискать ее в интернете с помощью сервисов поисковых сайтов Яндекс или Гугл «Поиска по картинкам» 8.10.

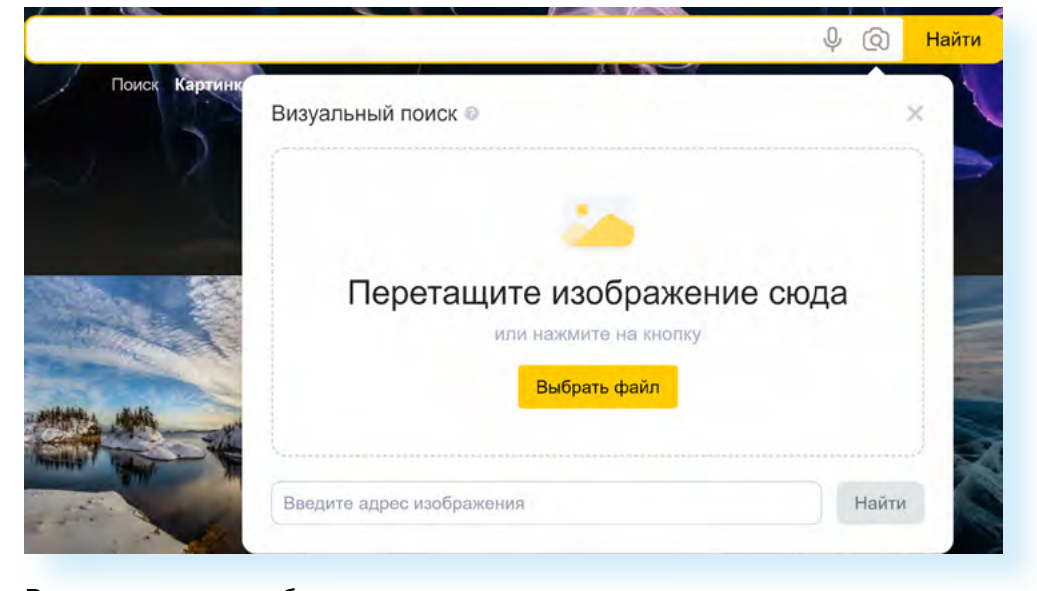

Возможно, стоит обратить внимание на сервисы, позволяющие искать скрытых или скрывающихся друзей.

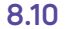

Наблюдайте за поведением и настроением ребенка. Если что-то не так, вы сразу заметите. Это веский повод пообщаться «по душам».

Используйте технические возможности контроля. Настраивайте «Родительский контроль». Есть подобные инструменты и для игровых приставок. Можно проверить временные файлы интернета, поинтересоваться, что смотрел ваш ребенок (например, папки c:\Users\User\AppData\Local\ Microsoft\Windows\Temporary IntemetFiles в операционной системе).

Проверьте настройки веб-камеры и убедитесь, что она отключена или закрыта, если в данный момент не используется.

Не создавайте для ребенка учетную запись с правами администратора. Настройте сами параметры конфиденциальности и безопасности в социальных сетях.

Объясните ребенку, что далеко не вся информация в интернете достойна доверия. А все, что попало в интернет, остается там навсегда. Об этом нельзя забывать, когда делаешь публикации.

## Пароли и дети

Отдельный вопрос касается использования детских паролей.

С одной стороны, родители должны научить ребенка использовать надежные пароли, объяснить, что пароли нельзя передавать друзьям, знакомым, что к разным сервисам должны быть разные пароли, что хранить их можно в менеджере паролей и т.д.

С другой стороны, пароль для ребенка может быть способом закрыть информацию от родителей. Это уже скорее вопрос не технических правил, а психологии взаимоотношений. Между взрослыми и детьми должны складываться доверительные отношения. Постарайтесь понять и помочь вашему ребенку (или внуку) разобраться в сложном информационном мире.

#### Контрольные вопросы

- 1. Как воспользоваться сервисом «Родительский контроль»?
- 2. Как оградить ребенка от деструктивных подростковых сообществ?
- 3. Как обезопасить ребенка от кибербуллинга и онлайн-груминга?
- 4. Как установить детскую почту?
- **5.** Как работает сервис Сферум? Какие настройки стоит сделать на смартфоне, прежде чем отдать его ребенку?
- 6. На что обратить внимание при выборе смартфона для ребенка?